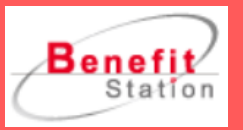

# ベネフィット・ステーション ベネアカウントID・パスワード問合わせ

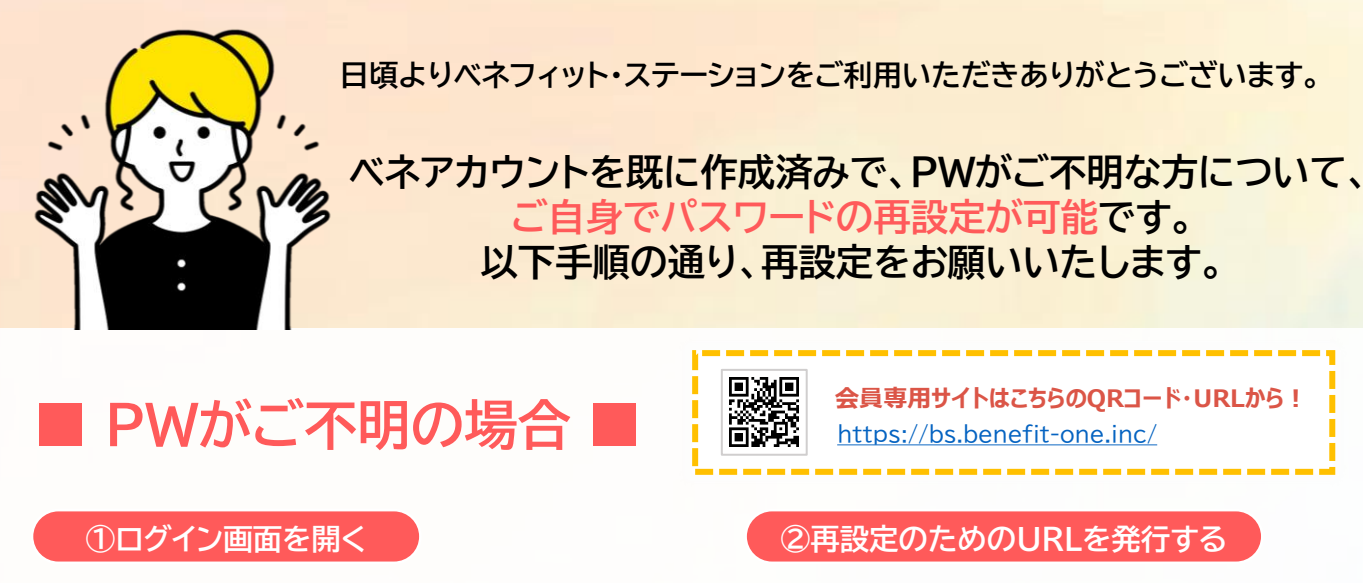

 ベネフィット・ステーションログイン画面から、 「ログインID・パスワードがご不明な方」をクリック URL: こちら

#### Benefit Benefi ベネアカウントでログイン **....** × メールアドレス or 携帯番号 ズトラベル 〒ベネ道 **進ぶ 🗄 食べる** 「ログインID・パスワードが カテゴリ ✔ 次回力 ご不明な方」をクリック エリアを選択 人間であることを確認します Q. (8) ♥ 地図検索

# ③パスワードを再設定する

メールに記載されているURL にアクセス

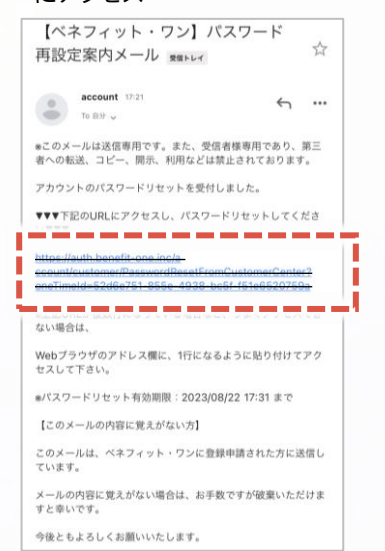

②で表示された認証キーと新た に設定したいパスワードを入力 し、「設定」をクリック

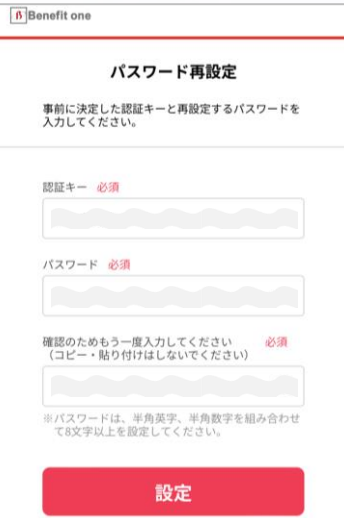

会員専用サイトはこちらのORコード・URLから! https://bs.benefit-one.inc/

#### ②再設定のためのURLを発行する

■ ご利用中のログインID(メールアドレスor携帯電話番号) を入力し、「パスワードを再設定する」をクリック

→認証キーが表示され、ベネアカウントとして設定しているメールアドレス またはSMSに、パスワード再設定案内のメールが届きます。

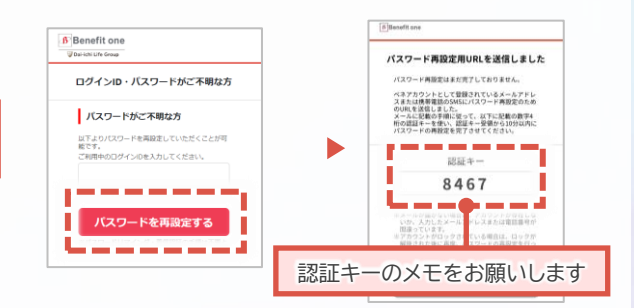

### ④再設定完了

■ パスワードの再設定は完了です

| パスワード再設定完了        |
|-------------------|
| パスワードの再設定が完了しました。 |
|                   |
|                   |

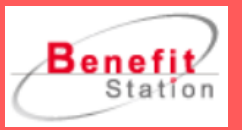

# ベネフィット・ステーション ベネアカウントID・パスワード問合わせ

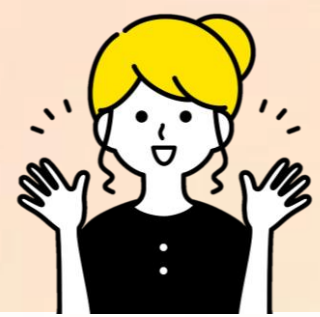

日頃よりベネフィット・ステーションをご利用いただきありがとうございます。

ベネアカウントを既に作成済みで、IDがご不明な方について、 ご自身でIDを確認いただくことが可能です。 以下手順の通り、申請をお願いいたします。

IDがご不明の場合

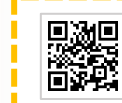

会員専用サイトはこちらのORコード・URLから! https://bs.benefit-one.inc/

#### ①ログイン画面を開く

Benefit

**...** 

カテゴリ・エ い **必須** 

カテゴリを選択

エリアを選択

×

システムメンテナンスに伴うサービス一時停止のご案が

1 917 X 1945

L

前 第 第 4 6

ービス名など

오.秋宗

♀ 地図検索

▲ Q E & ♡ E

 ベネフィット・ステーションログイン画面から、 「ログインID・パスワードがご不明な方」をクリック URL: 255

Benefit

ログインID

✓ 次回からロ □ パスワード

ベネアカウントでログイン

メールアドレス or 携帯番号

人間であることを確認します

コグインID・パスワードがご不明な方

# ②ログインID確認の申請

ログインIDがご不明な方の「こちらより申請をお願い します」をクリックし、申請する

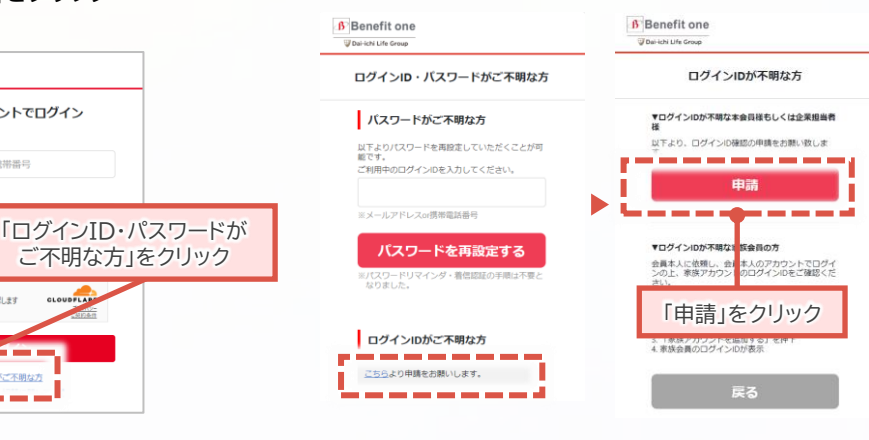

# ③申請フォーム送付先の入力

■ 申請フォーム送付先となる携帯電話 番号を入力し申請する

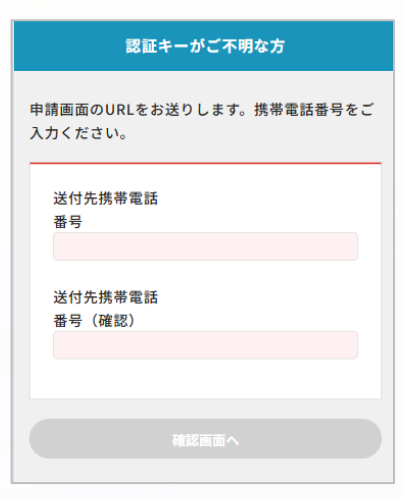

# ④申請フォームの入力・申請

③で入力した携帯電話番号あてに 申請フォームが届きます。必要事項 を入力し、申請する。

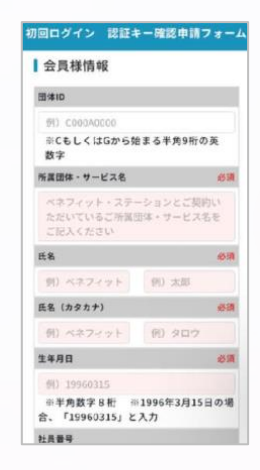

### ⑤確認完了

 申請いただいた情報が照合 できましたら、ご登録いただ いているベネアカウントの ID頭4桁をお送りします。

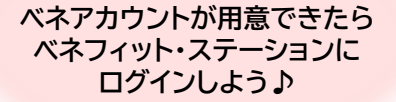